# Managing a Single Window

When you open a workbook in Excel, the actual working area (the cells) is defined as its own region. This working area is bounded by a border and can be minimized, closed, or resized independently of the Excel program itself. This self-contained working area is a window inside Excel.

Here, you can see a workbook represented as a window within the Excel screen window:

| e     | Hom         | e Insert                              | Page Lay   | yout Formulas Dat   | a Review     | View                      |                                     |         |                    |                   |                     | Anna   | C  |
|-------|-------------|---------------------------------------|------------|---------------------|--------------|---------------------------|-------------------------------------|---------|--------------------|-------------------|---------------------|--------|----|
| hat P | age<br>Nout | Page Breal<br>Custom Vi<br>Full Scree | k Preview  | Ruler 🛛 Formula B   | ar 🤻<br>Zoom | 100% Zoom to<br>Selection | New Window Arrange All Freeze Panes | W Split | 1)<br>10;<br>0; 10 | Save<br>Workspace | Switch<br>Windows * | Macros |    |
|       | Workb       | ook Views                             |            | Show                |              | Zoom                      | 59                                  | V       | Vindow             |                   |                     | Macros |    |
|       | A1          | •                                     | 6 1        | f.e                 |              |                           |                                     |         |                    |                   |                     |        |    |
| (用) b | udget       |                                       |            |                     |              |                           |                                     |         |                    |                   |                     | _ 0    | 53 |
| -     | A           | В                                     | с          | D                   | E            | F                         | G                                   | н       | 1                  | J                 | к                   | L      | 10 |
| 1     |             | 1                                     |            |                     |              |                           | 2000                                |         |                    |                   |                     |        | 1  |
| 2     |             | Region                                | Income     | Accounts Receivable | Overhead     | Depreciation              | Net                                 |         |                    |                   |                     |        |    |
| 3     |             | Region 1                              | \$1,000.00 | \$ 500.00           | \$ 100.00    | \$ 50.00                  | \$ 1,350.00                         |         |                    |                   |                     |        |    |
| 4     |             | Region 2                              | \$1,020.00 | \$ 510.00           | \$ 150.00    | \$ 55.00                  | \$ 1,325.00                         |         |                    |                   |                     |        |    |
| 5     | e           | Region 3                              | \$1,040.00 | \$ 520.00           | \$ 200.00    | \$ 60.00                  | \$ 1,300.00                         |         |                    |                   |                     |        |    |
| б     | 00          | Region 4                              | \$1,060.00 | \$ 530.00           | \$ 250.00    | \$ 65.00                  | \$ 1,275.00                         |         |                    |                   |                     |        |    |
| 7     | 2           | Region 5                              | \$1,080.00 | \$ 540.00           | \$ 300.00    | \$ 70.00                  | \$ 1,250.00                         |         |                    |                   |                     |        |    |
| 8     | ā           | Region 6                              | \$1,100.00 | \$ 550.00           | \$ 350.00    | \$ 75.00                  | \$ 1,225.00                         |         |                    |                   |                     |        |    |
| 9     |             | Region 7                              | \$1,120.00 | \$ 560.00           | \$ 400.00    | \$ 80.00                  | \$ 1,200.00                         |         |                    |                   |                     |        |    |
| 10    |             | Region 8                              | \$1,140.00 | \$ \$70.00          | \$ 450.00    | \$ 85.00                  | \$ 1,175.00                         |         |                    |                   |                     |        |    |
| 11    |             | Region 9                              | \$1,160.00 | \$ 580.00           | \$ 500.00    | \$ 90.00                  | \$ 1,150.00                         | _       |                    |                   |                     |        |    |
| 12    |             |                                       | \$9,720.00 | \$ 4,860.00         | \$2,700.00   | \$ 630.00                 | \$11,250.00                         |         |                    |                   |                     |        |    |
| 13    |             |                                       |            |                     |              |                           |                                     |         |                    |                   |                     |        |    |
| 14    |             |                                       |            |                     |              |                           |                                     |         |                    |                   |                     |        |    |
| 15    |             |                                       |            |                     |              |                           |                                     |         |                    |                   |                     |        |    |
| 16    |             |                                       |            |                     |              |                           |                                     |         |                    |                   |                     |        | -  |
| 17    |             |                                       |            |                     |              |                           |                                     |         |                    |                   |                     |        |    |
| 18    |             |                                       |            |                     |              |                           |                                     |         |                    |                   |                     |        |    |
| 19    |             |                                       |            |                     |              |                           |                                     |         |                    |                   |                     |        | -  |
| 20    |             |                                       |            |                     |              |                           |                                     |         |                    |                   |                     |        | -  |
| 21    |             |                                       |            |                     |              |                           |                                     |         |                    |                   |                     |        | +  |
| 22    |             |                                       |            |                     |              |                           |                                     |         |                    |                   |                     |        |    |
| 23    |             |                                       |            |                     |              | -                         |                                     | -       |                    |                   |                     |        |    |
| 14 4  | F H         | Sheet1 /                              | Sheet2 / S | Sheet3              |              | -                         |                                     |         |                    | 00.               |                     |        | ١. |
| -     |             |                                       | - 168-     |                     |              |                           |                                     |         |                    |                   |                     |        |    |
|       |             |                                       |            |                     |              |                           |                                     |         |                    |                   |                     |        |    |

You can have multiple windows for the same workbook open at the same time, or multiple windows representing different workbooks open at the same time. In this lesson, we will learn how to create a new window, hide a window, unhide a window, and how to freeze panes in a window.

#### **Creating a New Window**

It is easy to create a new window. If you have a workbook open, click View  $\rightarrow$  New Window:

| New<br>Window | Arrange           | Freeze<br>Panes * | Split Hide |
|---------------|-------------------|-------------------|------------|
| New Wi        | ndow<br>a new wir | ndow co           | ntaining a |

This will create a new window based on the same workbook. Each version of the workbook will be numbered as filename:2, filename:3, etc. Here you can see the two file names, of which budget:1 is the original:

| Judget:1 | Dudget:2 |
|----------|----------|
|          |          |
|          |          |

Each window has its own minimize, maximize, and close buttons:

| _ | x |
|---|---|
| J |   |

This allows you to minimize, restore, and close each window individually.

Minimized windows inside Excel appear as tabs along the bottom of the Excel window:

| budget;2 |  |
|----------|--|
| Ready 🔚  |  |

In addition to the standard window controls, the windows can be individually resized by dragging their respective borders. If you have two or more windows open for the same workbook and you change or modify data in one window, the data will be changed in all of the other windows as well.

### Hiding a Window

To hide a window from view, click the Hide button on the View tab.

| Hide       | B Synchronous Scrolling        |  |  |
|------------|--------------------------------|--|--|
|            | Window                         |  |  |
| Hide Windo | w                              |  |  |
| Hide the c | urrent window so that it seen. |  |  |
| To bring t | he window back, click          |  |  |

All traces of the currently active window will disappear from your screen, but it is not really gone. The hide feature is great if you have multiple windows open, and you want to put a window (or a few windows) aside for a moment for less clutter, or perhaps to prevent accidental modifications or closure.

#### **Unhiding a Window**

Click the Unhide button (right below Hide) to show a list of any hidden windows. Select a window from the list and click OK:

| +             |     |      |    |
|---------------|-----|------|----|
| Unhide        |     | 8    | x  |
| Unhide workbo | ok: | <br> |    |
| budget:2      |     |      | Â  |
|               |     |      |    |
|               |     |      |    |
|               |     | <br> | Ξ. |

#### **Freezing a Pane**

It is sometimes convenient to be able to keep an eye on one part of a spreadsheet while simultaneously viewing other parts of the same spreadsheet. (For example, you could keep cells with headings in place while scrolling through long lists of data.) If you want to see multiple parts of your worksheet at the same time, you can segment the workbook into more than one viewing area by using the Freeze feature. To use Freeze, open a workbook window, and click the Freeze Panes button on the View tab:

|                   | Split                                                                             | View Side by Side                                                                                                    |                                 |
|-------------------|-----------------------------------------------------------------------------------|----------------------------------------------------------------------------------------------------|---------------------------------|
|                   | Hide                                                                              | Synchronous Scrolling                                                                                                    |                                 |
| Freeze<br>Panes 🎮 | Unhide                                                                            | Worksp                                                                                                    |                                 |
|                   | Freeze Pan<br>Keep rows<br>the worksh<br>Freeze Top<br>Keep the to<br>the rest of | es<br>and columns visible while the<br>neet scrolls (based on current s<br><u>Row</u><br>op row visible while scrolling t<br>the worksheet. | rest of<br>election).<br>hrough |
|                   | Freeze First<br>Keep the fi<br>through th                                         | t <u>Column</u><br>rst column visible while scrollin<br>re rest of the worksheet.                                                           | ng                              |

| Freeze Panes        | If you select some cells before clicking this option, everything to the                     |
|---------------------|---------------------------------------------------------------------------------------------|
|                     | left and above the selection will remain frozen. This is useful if                          |
|                     | you want to keep any row and/or column headings in place while you scroll through the data. |
| Freeze Top Row      | Many top rows in a worksheet contain column headings. Use this                              |
|                     | option to keep column headings visible while scrolling <b>vertically</b> through the data.  |
| Freeze First Column | This will freeze the first column. Use this option to keep row                              |
|                     | headings visible while scrolling <b>horizontally</b> through the data.                      |

When you are finished using the Freeze Panes command, click Freeze Panes <sup>7</sup> Unfreeze Panes:

| F | Freeze Panes *                                                                                                    |
|---|----------------------------------------------------------------------------------------------------|
|   | Unifereze Panes<br>Unlock all rows and columns to scroll<br>through the entire worksheet.                         |
|   | Freeze Top <u>R</u> ow<br>Keep the top row visible while scrolling<br>through the rest of the worksheet.          |
|   | Freeze First <u>Column</u><br>Keep the first column visible while scrolling<br>through the rest of the worksheet. |

This will unfreeze any of the Freeze Panes options.

## **Splitting a Worksheet**

The Split command allows you to view four different areas of a worksheet at the same time. It is similar to the Freeze command, except that you have the option to scroll through the parts of the window that are frozen. This command is useful if you have several tables of data that are used to create a chart; you can view the chart as you modify values in the source data.

Before adding a split, click somewhere in your source data. The split will be added around this cell. Next, click View Split. This command acts like a toggle. Click to activate/deactivate:

| Split                      | 🕥 View Side by Side                     |
|----------------------------|-----------------------------------------|
| Hide                       | ☐     ☐     ☐     Synchronous Scrolling |
| 🔄 Unhide                   | Reset Window Position                   |
|                            | Window                                  |
| Split the w<br>resizable p | vindow into multiple                    |
| of your wo                 | se this feature to view                 |

Here is some data with a selected cell:

|    | A      | В      | С      | D      | E      | F      | G      | Н      | 1      |
|----|--------|--------|--------|--------|--------|--------|--------|--------|--------|
| 1  |        | Test 1 | Test 2 | Test 3 | Test 4 | Test 5 | Test 6 | Test 7 | Test 8 |
| 2  | Day 1  | 352    | 944    | 831    | 112    | 54     | 257    | 997    | 240    |
| 3  | Day 2  | 627    | 757    | 208    | 86     | 308    | 304    | 305    | 874    |
| 4  | Day 3  | 72     | 561    | 548    | 11     | 603    | 48     | 930    | 183    |
| 5  | Day 4  | 485    | 55     | 929    | 474    | 67     | 682    | 124    | 459    |
| 6  | Day 5  | 702    | 282    | 460    | 753    | 828    | 279    | 819    | 191    |
| 7  | Day 6  | 790    | 239    | 104    | 157    | 448    | 21     | 152    | 161    |
| 8  | Day 7  | 103    | 726    | 695    | 858    | 765    | 374    | 159    | 853    |
| 9  | Day 8  | 978    | 944    | 459    | 517    | 155    | 234    | 71     | 101    |
| 10 | Day 9  | 57     | 845    | 225    | 622    | 165    | 677    | 912    | 886    |
| 11 | Day 10 | 290    | 70     | 416    | 60     | 827    | 285    | 966    | 915    |
| 12 | Day 11 | 794    | 678    | 49     | 458    | 452    | 287    | 882    | 89     |
| 13 | Day 12 | 225    | 21     | 247    | 95     | 883    | 137    | 615    | 321    |
| 14 | Day 13 | 822    | 569    | 867    | 26     | 128    | 280    | 671    | 715    |
| 15 | Day 14 | 887    | 861    | 604    | 778    | 298    | 166    | 953    | 305    |
| 16 | Day 15 | 636    | 839    | 476    | 100    | 245    | 224    | 821    | 375    |
| 17 | Day 16 | 312    | 799    | 681    | 891    | 347    | 991    | 611    | 41     |

| 1.04 | A      | В      | С      | D      | E      | F      | G      | н      | L.     |
|------|--------|--------|--------|--------|--------|--------|--------|--------|--------|
| 1    |        | Test 1 | Test 2 | Test 3 | Test 4 | Test 5 | Test 6 | Test 7 | Test 8 |
| 2    | Day 1  | 352    | 944    | 831    | 112    | 54     | 257    | 997    | 240    |
| 3    | Day 2  | 627    | 757    | 208    | 86     | 308    | 304    | 305    | 874    |
| 4    | Day 3  | 72     | 561    | 548    | 11     | 603    | 48     | 930    | 183    |
| 5    | Day 4  | 485    | 55     | 929    | 474    | 67     | 682    | 124    | 459    |
| 6    | Day 5  | 702    | 282    | 460    | 753    | 828    | 279    | 819    | 191    |
| 7    | Day 6  | 790    | 239    | 104    | 157    | 448    | 21     | 152    | 161    |
| 8    | Day 7  | 103    | 726    | 695    | 858    | 765    | 374    | 159    | 853    |
| 9    | Day 8  | 978    | 944    | 459    | 517    | 155    | 234    | 71     | 101    |
| 10   | Day 9  | 57     | 845    | 225    | 622    | 165    | 677    | 912    | 886    |
| 11   | Day 10 | 290    | 70     | 416    | 60     | 827    | 285    | 966    | 915    |
| 12   | Day 11 | 794    | 678    | 49     | 458    | 452    | 287    | 882    | 89     |
| 13   | Day 12 | 225    | 21     | 247    | 95     | 883    | 137    | 615    | 321    |
| 14   | Day 13 | 822    | 569    | 867    | 26     | 128    | 280    | 671    | 715    |
| 15   | Day 14 | 887    | 861    | 604    | 778    | 298    | 166    | 953    | 305    |
| 16   | Day 15 | 636    | 839    | 476    | 100    | 245    | 224    | 821    | 375    |
| 17   | Day 16 | 312    | 799    | 681    | 891    | 347    | 991    | 611    | 41     |

After clicking Split, you will see these borders appear around the selected cell, dividing the worksheet into four parts:

To remove the split, click the Split command again. This will remove the split. To move the split, click and drag the center of the divider wherever you like:

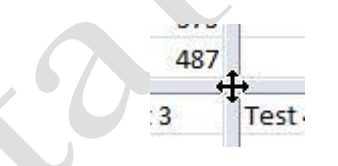

Each split does not operate independently:

- The top left/top right sides share the same vertical scroll bar.
- The **bottom left/bottom right** sides **share the same vertical scroll bar**.
- The top left/bottom left sides share the same horizontal scroll bar.
- The top right/bottom right sides share the same horizontal scroll bar.

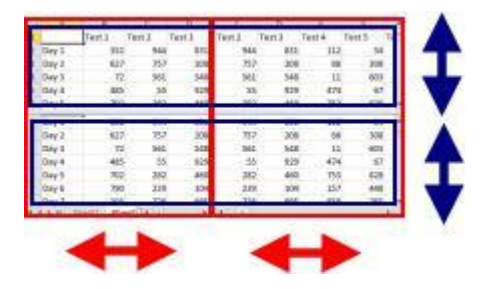